| DN ADSL VPN Firew                                  | all Router                                                                                                    |
|----------------------------------------------------|----------------------------------------------------------------------------------------------------|
|                                                    |                                                                                                    |
| General Settings                                   | <b>;</b> /                                                                                                    |
| Firewall Security                                  |                                                                                                    |
| Security                                           | 🖉 Enable 🔿 Disable                                                                                                    |
|                                                    | C All blocked/User-defined                                                                                                    |
| Delieu                                             | C High security level                                                                                                    |
| Folicy                                             | Medium security level                                                                                                    |
|                                                    | C Low security level                                                                                                    |
| (1) If some application<br>(TCP:443,outbound allow | s cannot work after enabling Firewall, please check the Packet Filter especially Port Filter rules. For example, addi<br>wed) will let HTTPS data go through Firewall.) |
| Block WAN Request                                  | Enable C Disable                                                                                                    |
| (ALEnable for preventi                             | ing any ping test from Internet, such as hacker attack.)                                                                                                    |
|                                                    |                                                                                                    |
| ASH                                                |                                                                                                    |
|                                                    |                                                                                                    |
|                                                    |                                                                                                    |

#### ADSL VPN Firewall Router

Block WAN Request

Apply

BILLION ...

Configuration

LAN

WAN

Virtual Server

Save Config to FLASH

Language

| General Settings                  |                                                                                                   |  |  |  |
|-----------------------------------|---------------------------------------------------------------------------------------------------|--|--|--|
| Firewall Security                 |                                                                                                   |  |  |  |
| Security                          | 🕶 Enable 🔿 Disable                                                                                |  |  |  |
| Policy                            | C All blocked/User-defined                                                                        |  |  |  |
|                                   | C High security level                                                                             |  |  |  |
|                                   | Medium security level                                                                             |  |  |  |
|                                   | C Low security level                                                                              |  |  |  |
| (     If some applications cannot | work after enabling Firewall, please check the Packet Filter especially Port Filter rules. For ex |  |  |  |

(TCP:443, outbound allowed) will let HTTPS data go through Firewall.)

€ Enable ⊂ Disable

(
 Enable for preventing any ping test from Internet, such as hacker attack.)

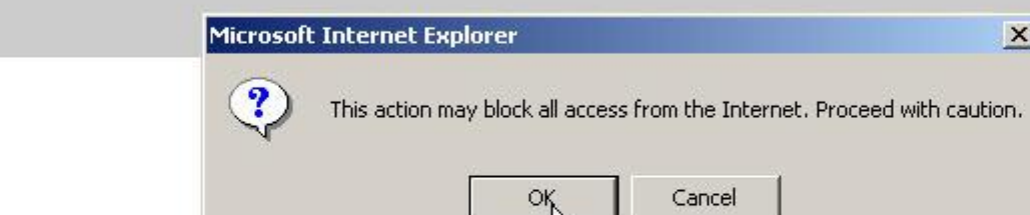

4. Click on the 'OK' button.

X

### ADSL VPN Firewall Router

Quick Start Configuration LAN WAN System Firewall ← General Setting Packet Fitter Intrusion Detect URL Filter IM/P2P Blockin Firewall Log

Virtual Server Time Schedule

Language

Save Config to FLASH

BILLION ...

## **Packet Filter**

Add TCP/UDP Filter 🜔

Add Raw IP Filter 🕥

| Dide Name                            | True Oshadada | Source IP / Netmask     | Destand         | Source port(s)                          | Inbound  |  |
|--------------------------------------|---------------|-------------------------|-----------------|-----------------------------------------|----------|--|
| 6. Click on 'Firewall'.              |               | estination IP / Netmask | Protocol        | Destination port(s)                     | Outbound |  |
|                                      | Abusus On     | 0.0.0.0 / 0.0.0.0       | Tata            | 0 ~ 65535                               | Block    |  |
| mei_nttp Always On                   |               | <u> </u>                | <b>8.</b> Click | <b>8.</b> Click on 'Add Raw IP Filter'. |          |  |
| <b>[7.</b> Click on 'Packet Filter'. |               | 0.0.0 / 0.0.0.0         |                 | 0 ~ 65535                               | Block    |  |
| mer_uns Aiwa                         | Always On     | 0.0.0.0 / 0.0.0.0       | UDP             | 53 ~ 53                                 | Allow    |  |
| mei_tdns                             | Always On     | 0.0.0.0 / 0.0.0.0       | TCP             | 0 ~ 65535                               | Block    |  |
|                                      |               | 0.0.0.0 / 0.0.0.0       |                 | 53 ~ 53                                 | Allow    |  |
| mei_ftp                              | Always On     | 0.0.0.0 / 0.0.0.0       | TCP             | 0 ~ 65535                               | Block    |  |
|                                      |               | 0.0.0.0 / 0.0.0.0       |                 | 21 ~ 21                                 | Allow    |  |
| mei_tnet                             | Always On     | 0.0.0.0 / 0.0.0.0       | ТСР             | 0 ~ 65535                               | Block    |  |
|                                      |               | 0.0.0.0 / 0.0.0.0       |                 | 23 ~ 23                                 | Allow    |  |
| mei_smtp                             | Always On     | 0.0.0.0 / 0.0.0.0       | TCP             | 0 ~ 65535                               | Block    |  |
|                                      |               | 0.0.0.0 / 0.0.0.0       |                 | 25 ~ 25                                 | Allow    |  |
| mei_pop3                             | Always On     | 0.0.0.0 / 0.0.0.0       | TCP             | 0 ~ 65535                               | Block    |  |
|                                      |               | 0.0.0.0 / 0.0.0.0       |                 | 110 ~ 110                               | Allow    |  |

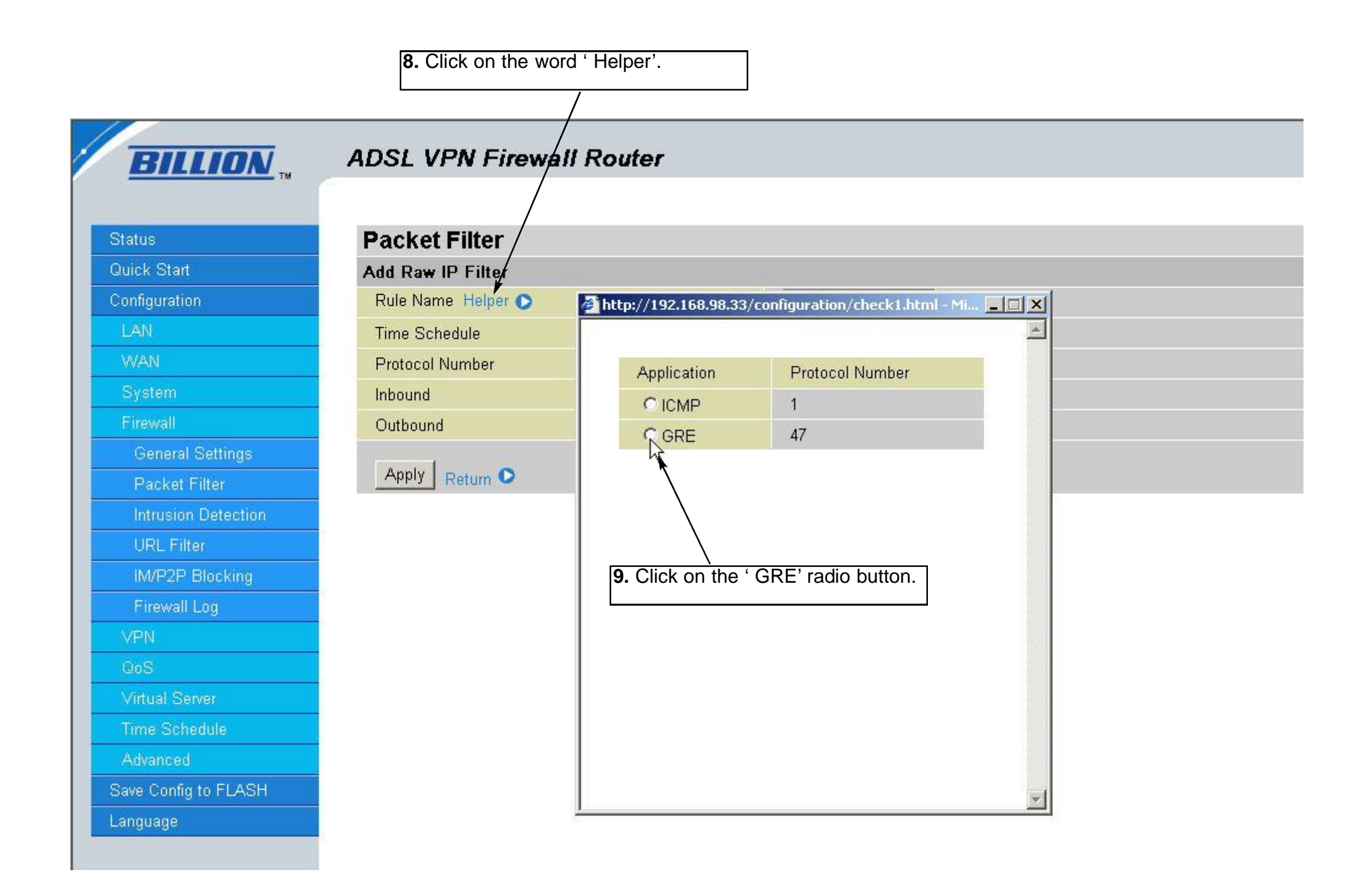

| · · · · · · · · · · · · · · · · · · · |
|---------------------------------------|
| Status                                |
| Quick Start                           |
| Configuration                         |
| LAN                                   |
| WAN                                   |
| System                                |
| Firewall                              |
| General Settings                      |
| Packet Filter                         |
| Intrusion Detection                   |
| URL Filter                            |
| IM/P2P Blocking                       |
| Firewall Log                          |
| VPN                                   |
| QoS                                   |
| Virtual Server                        |
| Time Schedule                         |
| Advanced                              |
| Save Config to FLASH                  |

BILLION TH

## ADSL VPN Firewall Router

| Packet Filter      |             |
|--------------------|-------------|
| Add Raw IP Filter  |             |
| Rule Name Helper 💽 | GRE         |
| Time Schedule      | Always On 💌 |
| Protocol Number    | 47          |
| Inbound            | Allow -     |
| Outbound           | Allow 💌     |
| Apply Return 오     |             |
|                    |             |

**10.** Click on the 'Apply' button.

# BILLION ...

## ADSL VPN Firewall Router

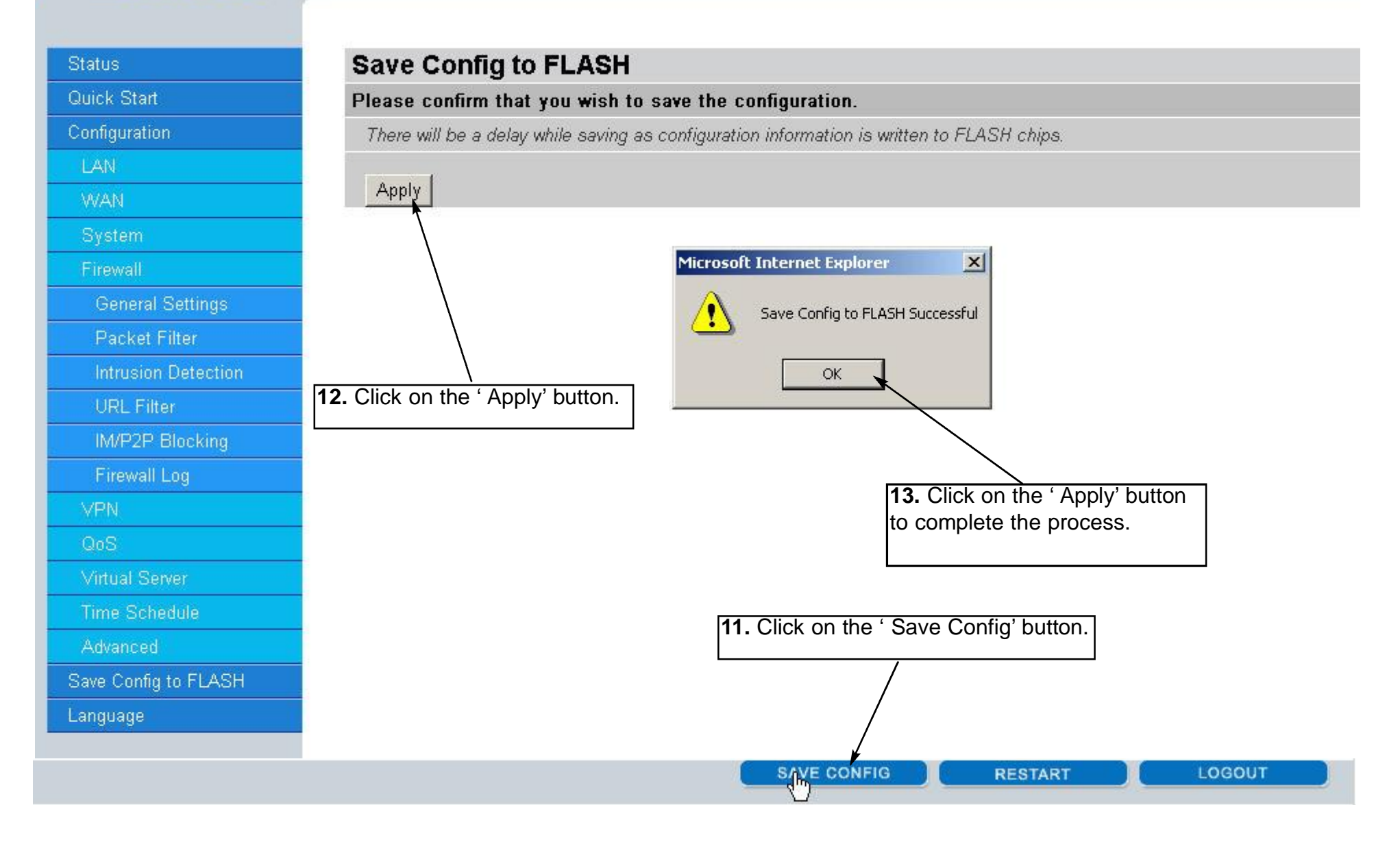